#### Gebrauchsanweisungen

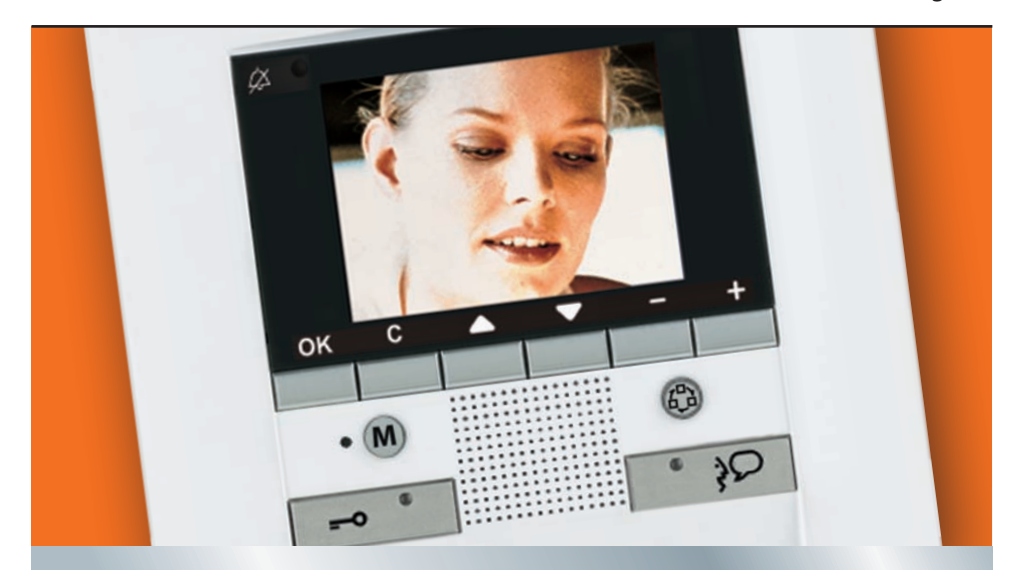

bticino

09/10-01 PC

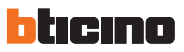

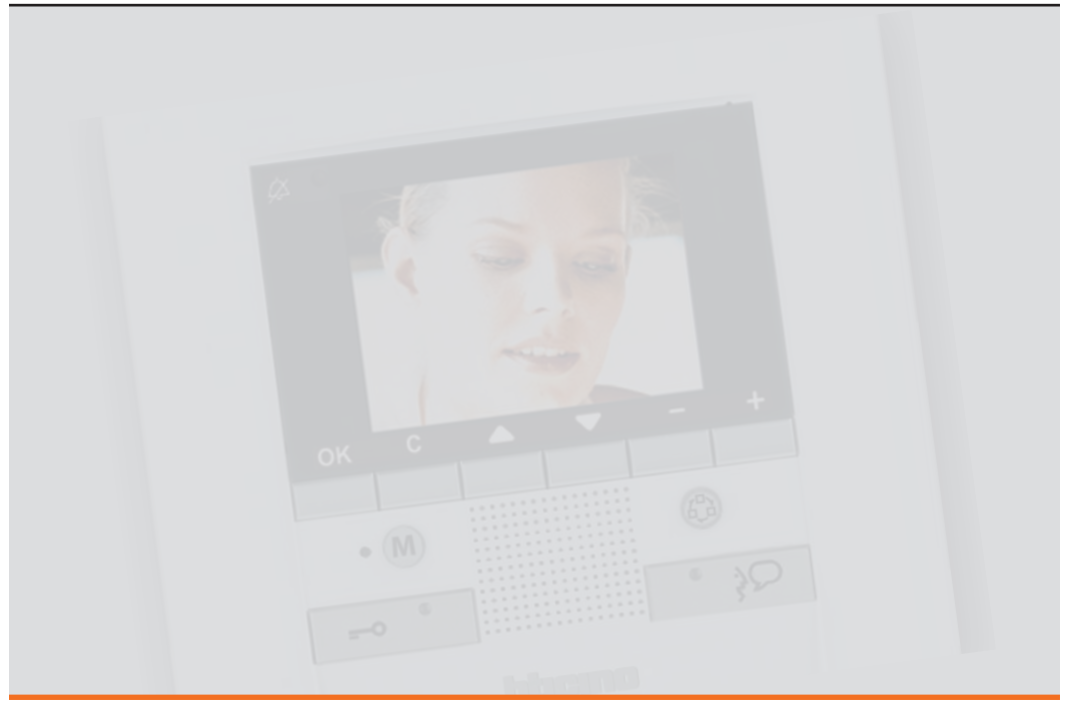

| 1.1 Alle    | gemeine Informationen                   | 6        | 3.1           |
|-------------|-----------------------------------------|----------|---------------|
| 1.2 lhr     | Polyx Memory Display: Sofort nutzen!    | 6        | 3.2           |
| 1.2.1       | Funktionstasten der Video-Gegensprecha  | inlage 7 | 3.3           |
| 1.2.2       | Navigationstasten                       | 7        | 3.4           |
| 1.2.3       | Taste für Anrufbeantworter - Funktionen | 7        | 3.5           |
| 1.3 Fur     | nktionen über das Menü                  | 8        | 3.6           |
| 1.3.1       | Lautstärke einstellen                   | 10       | 4 <u>Hein</u> |
| 1.3.2       | Regulierung des Monitors (Tag/Nacht)    | 11       | 4.1           |
| 1.3.3       | Datum/Stunde                            | 12       | 4.2           |
| 1.3.4       | Kamera schwenken                        | 13       | 4.3           |
| 1.3.5       | Läutwerke einrichten                    | 14       | 4.4           |
| 1.3.6       | Personensuche                           | 15       | 5 Serv        |
| 1.4 An      | rufbeantworter                          | 16       | 5.1           |
| 1.4.1       | Nachrichten anzeigen                    | 16       | 5.2           |
| 1.4.2       | Eine Nachricht "Memo" aufzeichnen       | 17       |               |
| 1.4.3       | Gruß aufzeichnen                        | 18       |               |
| 1.4.4       | Alle Nachrichten löschen                | 19       |               |
| 1.4.5       | Einstellungen                           | 19       |               |
| 2 Lösung ev | ventueller Störungen                    | 22       | 5.3           |

6

22

| 2.1 N | odus Push to Talk |  |
|-------|-------------------|--|
|       |                   |  |

1 Einführung und Grundfunktionen

| 3 Funl        | ktion                  | en Video-Gegensprechanlage | 26 |
|---------------|------------------------|----------------------------|----|
| 3.1           | Ak                     | tivierung                  | 26 |
| 3.2           | 2 Int                  | erkommunizierend           | 26 |
| 3.3           | 8 Ka                   | mera                       | 27 |
| 3.4           | 1 Ka                   | meras taktieren            | 27 |
| 3.5           | 5 Tre                  | eppenlicht                 | 28 |
| 3.6           | 6 Ru                   | fausschließen              | 28 |
| 4 <u>Hein</u> | nelek                  | tronik-Funktionen          | 30 |
| 4.1           | Sz                     | enarien                    | 30 |
| 4.2           | 2 Ala                  | arme                       | 31 |
| 4.3           | B Sc                   | halldiffusion              | 32 |
| 4.4           | 1.4 Temperaturregelung |                            | 33 |
| 5 Serv        | vice                   |                            | 36 |
| 5.1           | Da                     | ıs Menü "Einstellungen"    | 36 |
| 5.2           | 2 Se                   | rvice                      | 37 |
|               | 5.2.1                  | Büro                       | 37 |
|               | 5.2.2                  | Freie Hände                | 37 |
|               | 5.2.3                  | Türzustand                 | 38 |
|               | 5.2.4                  | Alarmmeldungen             | 38 |
| 5.3           | B Me                   | eldungen                   | 39 |

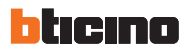

## WICHTIGER HINWEIS

Rechte im Zusammenhang mit der Aufzeichnung von Bildern und Tönen.

- Das Polyx Memory Display, das Sie erworben haben, enthält technische Geräte, mit denen Sie Filme aufnehmen können.
- Filmaufnahmen, Geräusche, Stimmen und Namen sind personenbezogene Daten, die sensibel sein können und ggf. Urheberrechten oder sonstigen Eigentumsrechten unterliegen.
- Deshalb haben Sie bei der Nutzung des Geräts Folgendes zu beachten:
- die Datenschutzbestimmungen;
- die Bestimmungen über Datensicherheit;
- Bildrechte, Urheberrechte und geistige sowie gewerbliche Eigentumsrechte.
- BTICINO haftet nicht für den unrechtmäßigen Einsatz der Geräte durch den Betreiber.

# Einführung und Grundfunktionen

| 1.1 | Allgemeine Informat  | ionen               |         | 6  |
|-----|----------------------|---------------------|---------|----|
| 1.2 | Ihr Polyx Memory Dis | splay: Sofort nutze | en!     | 6  |
| 1.3 | Funktionen über das  | Menü                | nor los | 8  |
| 1.4 | Anrufbeantworter     |                     | 1-2     | 16 |
|     |                      |                     |         |    |
|     |                      |                     |         |    |
|     |                      |                     |         |    |
|     |                      |                     |         |    |
|     |                      |                     |         |    |
|     |                      |                     |         |    |
|     |                      |                     |         |    |
|     |                      |                     |         |    |
|     |                      |                     |         |    |
|     |                      |                     |         |    |

# blicino

## 1 Einführung und Grundfunktionen

#### Allgemeine Informationen 1.1

Das Polyx Memory Display bietet nicht nur die gewöhnlichen Funktionen einer Gegensprechanlage und der Videokontrolle, sondern auch die Möglichkeit mit Ihrer My Home Anlage zu interagieren.

Integration mit My Home

Szenarien:

Ausführung der Szenarien, die in den Szenarienmodulen gespeichert sind.

Alarme:

Meldung der letzten Alarmereignisse und Partialisierung der Anlage.

#### Schalldiffusion:

Ermöglicht es die digitale Schalldiffusion von BTICINO zu verwalten.

Temperaturregelung:

Anzeige und Regulierung der Temperatur in den einzelnen Wohnbereichen sowie Zustandsanzeige der Zentrale.

#### Bemerkung zu dem LCD Bildschirm

Der LCD Bildschirm wurde mit Hilfe einer hochgenauen Technik hergestellt. Trotzdem kann es vorkommen, dass fünf kleine schwarze und/oder leuchtende Punkte (rot, blau, grün) ständig am LCD Bildschirm erscheinen. Dabei handelt es sich, um einen ganz gewöhnlichen Herstellungsprozess und nicht um eine Störung und/oder um einen Mangel.

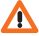

Ein nicht sachgerechter Gebrauch des Polyx Memory Displays 🗥 und aller mit ihm verbundenen Vorrichtungen, erlischt jeglichen Anspruch auf Garantie!

Zur Reinigung, nur ein feuchtes oder antistatisches Tuch verwenden. Kein Alkohol oder chemische Reinigungsmittel verwenden.

#### Ihr Polyx Memory Display: Sofort nutzen! 1.2

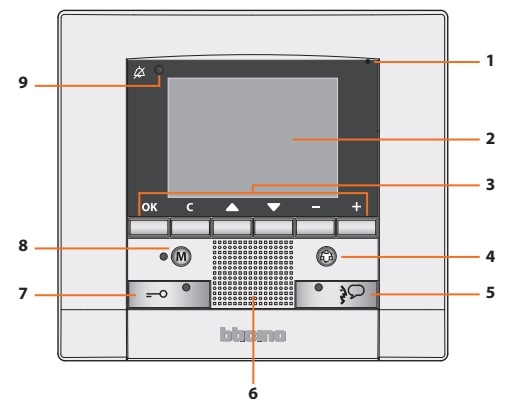

- 1 Mikrofon
- 2 LCD Farbdisplay zu 3.5"
- 3 Navigationstasten
- 4-Taste für Türstation ein und Taktierung
- 5 Verbindungstaste

- 6 Lautsprecher
- 7 Schlosstaste
- 8 Taste zum Ein- und Ausschalten des Anrufbeantworters
- 9 Led Ruf ausgeschlossen\*

\* leuchtet auf, wenn die Lautstärke des Läutwerks auf 0 gestellt ist.

# **Gebrauchsanweisung**

#### 1.2.1 Funktionstasten der Video-Gegensprechanlage

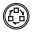

#### Aktivierung einer Türstation/Taktierung

Aktiviert das Einschalten der zugeteilten Türstation und, wenn vorhanden, ermöglicht die Taktierung der anderen Türstationen/Kameras

#### -0

#### Schlosstaste

Zum Öffnen des Schlosses an der jeweiligen Türstation, an der die Klingel betätigt wird, im Ruhezustand zum Öffnen der zugeteilten Türstation. Die Meldelampe leuchtet bei der Aktivierung auf.

#### Verbindungstaste

Aktiviert/deaktiviert die Audio-Verbindung. Wenn ein Ruf entgegen genommen wird, blinkt die Meldelampe; ein Mal drücken, um zu antworten: die Meldelampe leuchtet nun mit Dauerlicht. Im Ruhestand aktiviert die Taste die Personensuche (wenn freigegeben).

#### 1.2.2 Navigationstasten

#### Taste OK OK

Ermöglicht den Zugang zum Menü; bestätigt die vorgenommene Wahl.

#### Tasten $\Delta \nabla$

In einem Menü, wählt man mit diesen Tasten den vorhergehenden oder nachfolgenden Eintrag.

#### Tasten - +

In einem Menü, ändert man mit diesen Tasten den eingestellten Wert.

Bei einer Audio/Video-Verbindung ermöglichen diese Tasten einen schnellen Zugriff zu den Lautstärkenund Monitoreinstellungen.

#### Taste C

Zurück zur vorhergehenden Seite; wenn sie von der ersten Seite aus gedrückt wird, schaltet sie das Display aus. Wenn sie während eines Rufs gedrückt wird, kann zwischen Modus Tag und Nacht umgeschaltet werden (siehe Abschnitt 1.3.2).

#### 1.2.3 Taste für Anrufbeantworter - Funktionen

0 (M)

**ON/OFF** (wenn vom Installateur freigegeben) Ein- und Ausschalten des Anrufbeantworters an der videoüberwachten Tür (rotes LED: aktiviert). ANMERKLING 1: alle Funktionen des Anrufbeantworters

werden anhand der entsprechenden Icons im Menü veraltet

ANMERKUNG 2: in jeder einzelnen Wohnung kann immer NUR FIN Anrufbeantworter aktiviert werden

# blicino

#### 1.3 Funktionen über das Menü

Über die Taste OK kann das Hauptmenü abgerufen werden:

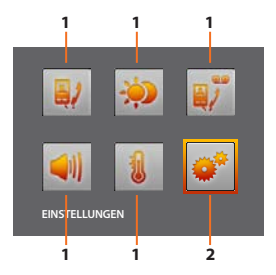

Über die Taste  $\Delta \nabla$  können die zur Verfügung stehenden Funktionen gewählt werden:

- 1 Untermenü und Steuerungen
- 2 Über das Symbol Einstellungen kann man eine Reihe von Einstellungen/Funktionen wie nachstehend beschrieben einrichten.

Nachstehend werden drei Zusammenstellungsbeispiele für das Hauptmenü aufgeführt:

- Menü mit den Funktionen KOMMUNIKATION;
- Menü mit den Funktionen HEIMELEKTRONIK;
- PERSONALISIERTES Menü.

#### KOMMUNIKATION

Beispiel eines Hauptmenüs mit ausschließlicher Programmierung der Kommunikationssteuerungen.

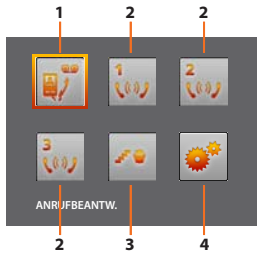

- 1 Anrufbeantw.
- 2 Interkommunizierend
- 3 Treppenlicht
- 4 Einstellungen

#### HEIMELEKTRONIK

Beispiel eines Hauptmenüs mit Untermenü für Kommunikation und Heimelektronik.

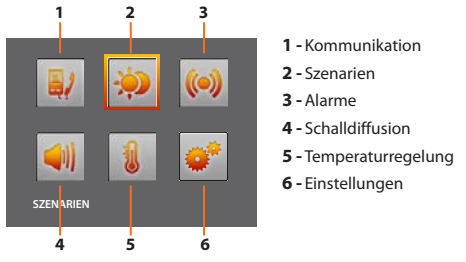

#### PERSONALISIERTES MENÜ

Durch das personalisierte Menü wird der Gebrauch der Funktionen der Polyx Memory Display intuitiver gestaltet. In dem Menü werden nämlich nur die tatsächlich vorhandenen Funktionen der Anlage My Home angezeigt und der Text der einzelnen Steuerungen kann während der Installation geändert bzw. personalisiert werden.

Ein personalisiertes Menü gestattet außerdem:

 Im Hauptmenü oder in einer anderen Seite die Funktionen BÜRO, FREIE HÄNDE, ANRUFBEANTW. einzufügen, die ansonsten nur durch das Menü EINSTELLUNGEN abgerufen werden können.

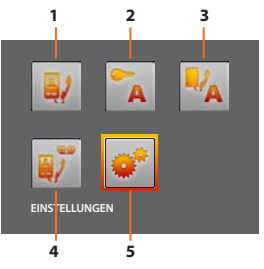

- 1 Kommunikation
- 2 Büro
- 3 Freie Hände
- 4 Anrufbeantw.
- 5 Einstellungen

In den nachfolgenden Tabellen trägt der Installateur die genaue Konfiguration Ihres Polyx Memory Displays ein; **wenn die Tabelle nicht ausgefüllt ist, bitten Sie den Installateur darum.** 

| KOMMUNIKATION |              |  |  |
|---------------|--------------|--|--|
| FUNKTIONEN    | BESCHREIBUNG |  |  |
|               |              |  |  |
|               |              |  |  |
|               |              |  |  |
|               |              |  |  |
|               |              |  |  |

| HEIMELEKTRONIK     |                           |  |  |
|--------------------|---------------------------|--|--|
| SUBMENÙ            | IN DER ANLAGE INSTALLIERT |  |  |
| SZENARIEN          |                           |  |  |
| ALARME             |                           |  |  |
| SCHALLDIFFUSION    |                           |  |  |
| TEMPERATURREGELUNG |                           |  |  |

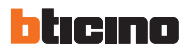

#### 1.3.1 Lautstärke einstellen

**BEMERKUNG:** Während eines Rufs der Video-Gegensprechanlage, kann man direkt das Menü Regelungen durch Drücken der Tasten – oder + abrufen.

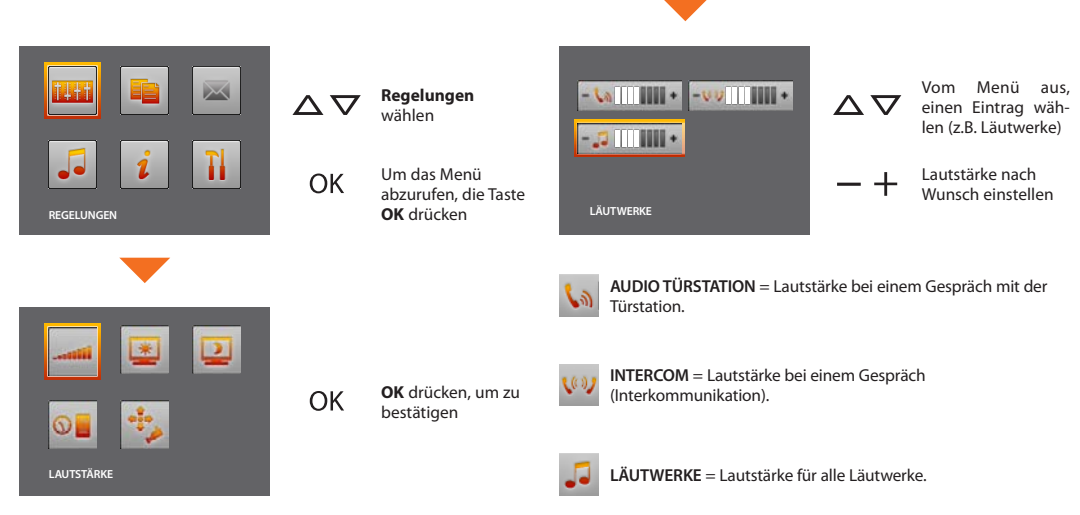

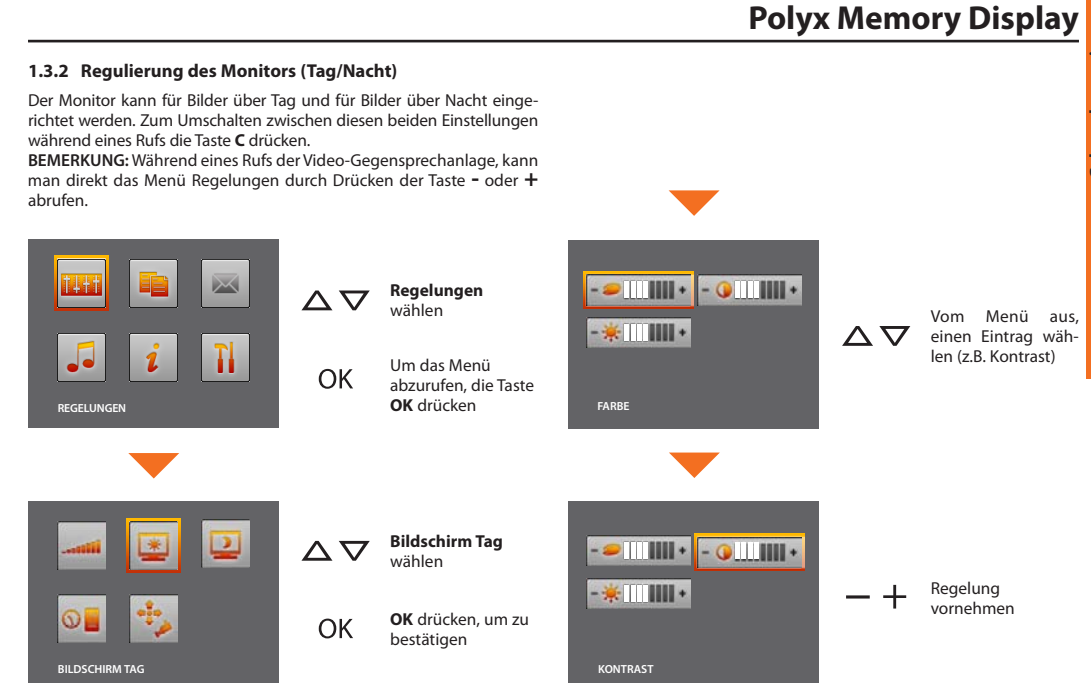

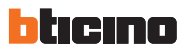

#### 1.3.3 Datum/Stunde

Aktuelles Datum und Stunde einstellen.

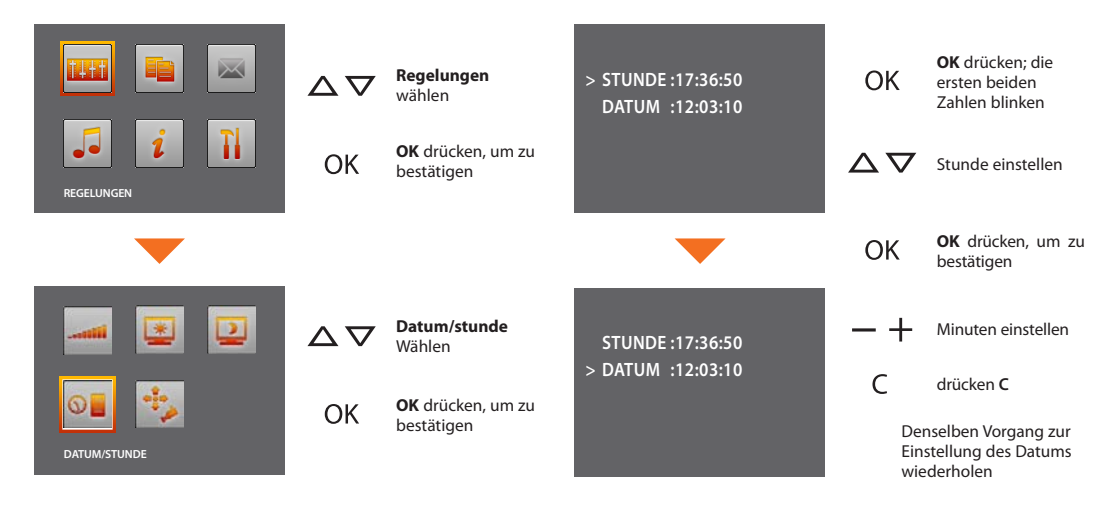

 $\Delta \nabla$ 

#### 1.3.4 Kamera schwenken

ANMERKUNG: Dieses Menü ist nur bei laufender Verbindung mit der Türstation zugänglich, wenn die betreffende Türstation über die Funktion Kameraausrichtung verfügt.

OK

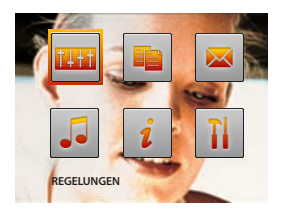

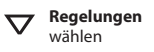

Um das Menü abzurufen, die Taste **OK** drücken

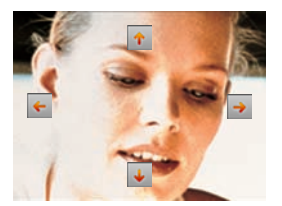

Korrekten Aufnahmewinkel der Kamera einstellen

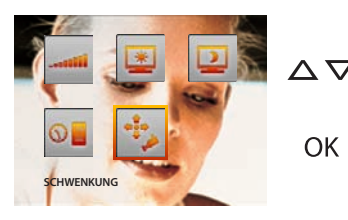

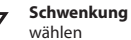

OK drücken, um zu bestätigen

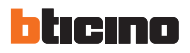

#### 1.3.5 Läutwerke einrichten

Einem jeden Rufereignis kann eine der sechzehn Melodien zugeteilt werden

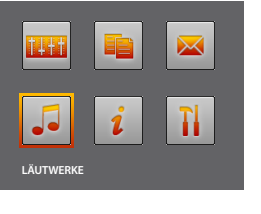

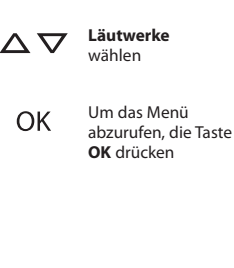

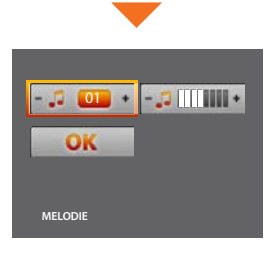

o S=1)

Posten der Wohnung.

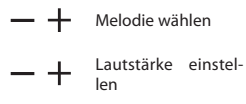

Bestätigen wählen und OK drücken, um die Wahl zu speichern und die vorhergehende Seite wieder abzurufen

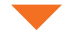

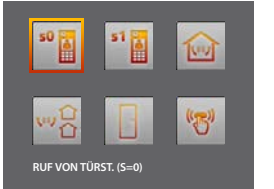

Ereignis  $\nabla$ 

OK

wählen

bestätigen

OK drücken, um zu

- - INTERCOM EXTERN = Ruf von einem interkommunizierenden Posten einer anderen Wohnung.

INTERCOM INTERN = Ruf von einem interkommunizierenden

**RUF VON TÜRSTATION** = Ruf von der Türstation (S=0

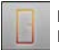

ETAGENRUF = Ruf von einer Taste in der Nähe der eigenen Eingangstür

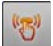

BEEP TASTEN = zum Ein- und Ausschalten der Tonwiedergabe beim Druck einer Taste

#### 1.3.6 Personensuche

Die Funktion Personensuche kann direkt durch Drücken der Taste (falls sie vom Installateur konfiguriert worden ist) aktiviert werden.

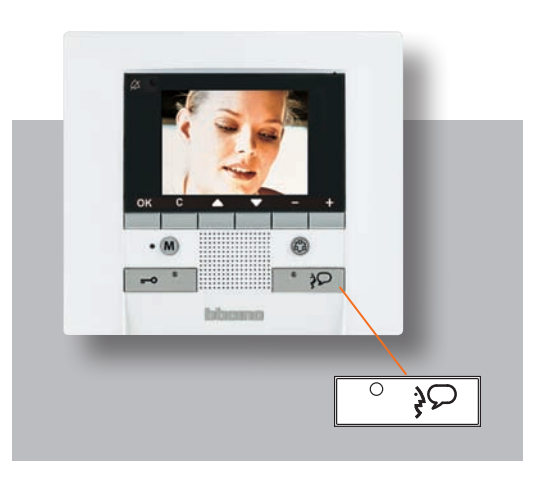

Nachdem die Kommunikation hergestellt worden ist, wird die Stimme über die gesamte Anlage wiedergegeben.

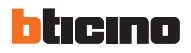

#### 1.4 Anrufbeantworter

Mit dieser Funktion können die Audio- und Videonachrichten, die Besucher während Ihrer Abwesenheit hinterlassen, aufgezeichnet und anschließend abgespielt werden; zudem können Audionachrichten direkt von der Polyx Memory Display aus gespeichert werden (Funktion Memo). Wenn die Taste **M** gedrückt wird, leuchtet die rote Kontrolllampe auf und meldet dadurch, dass der Anrufbeantworter in Betrieb ist. Zum Abschalten erneut dieselbe Taste drücken; wenn die rote Kontrollampe blinkt, wurde eine Nachricht hinterlassen. Rufe aus der Türstation können auch dann beantwortet werden, wenn der Anrufbeantworter aktiv ist.

#### 1.4.1 Nachrichten anzeigen

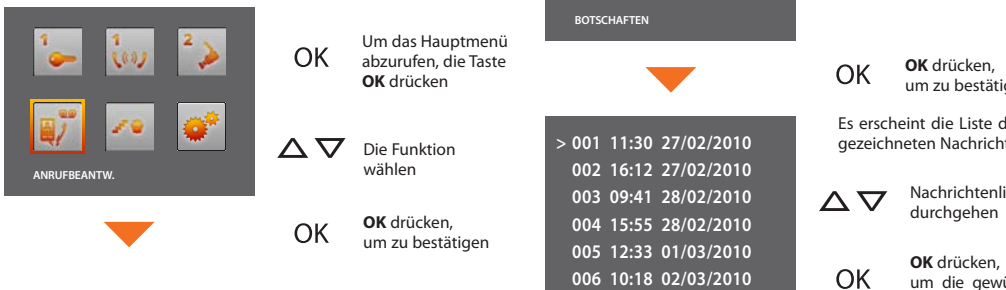

**BEMERKUNG**: Nachrichten, die noch nicht abgehört wurden, sind mit einem Sternchen markiert.

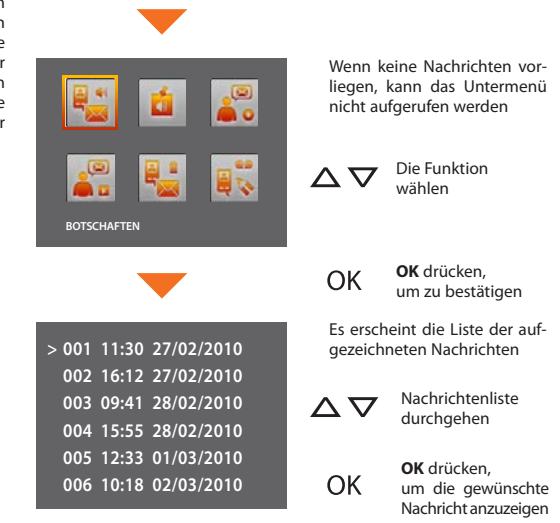

#### 1.4.2 Eine Nachricht "Memo" aufzeichnen

Mit dieser Funktion kann eine Audionachricht direkt über die Polyx Memory Display aufgezeichnet werden.

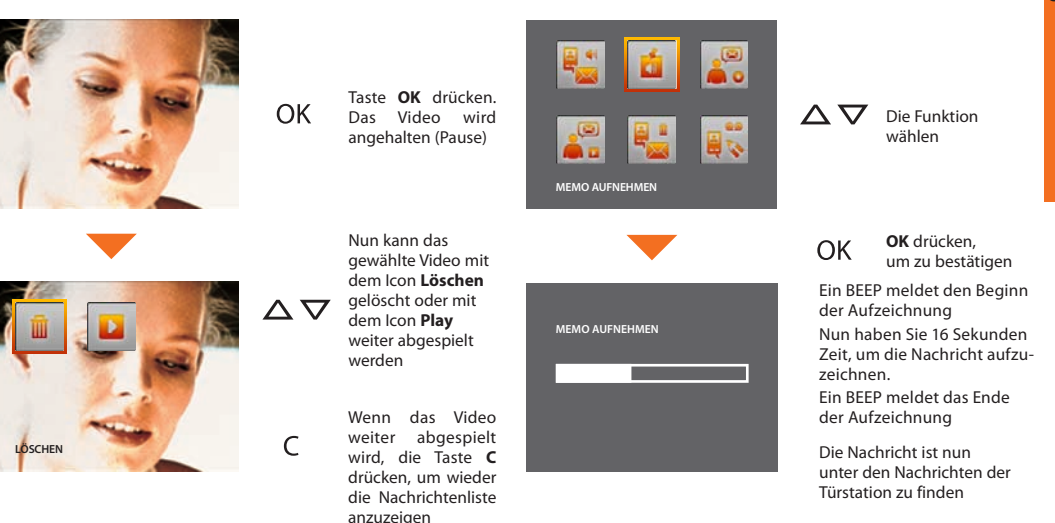

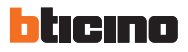

#### 1.4.3 Gruß aufzeichnen

Zum Aufzeichnen eines Grußes:

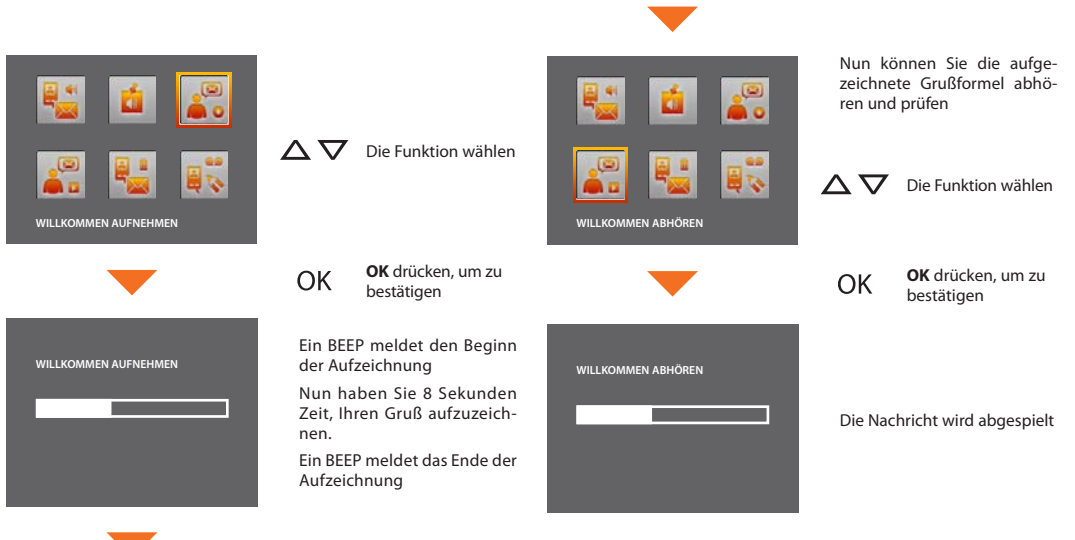

**BEMERKUNG:** Wenn jemand anruft, wird die Grußnachricht sowohl an der Türstation, als auch am Polyx Memory Display abgespielt.

#### 1.4.4 Alle Nachrichten löschen

Um alle Nachrichten gleichzeitig zu löschen:

#### 1.4.5 Einstellungen

Questa funzione permette di abilitare/disabilitare il messaggio di Benvenuto e scegliere la modalità di registrazione dei messaggi

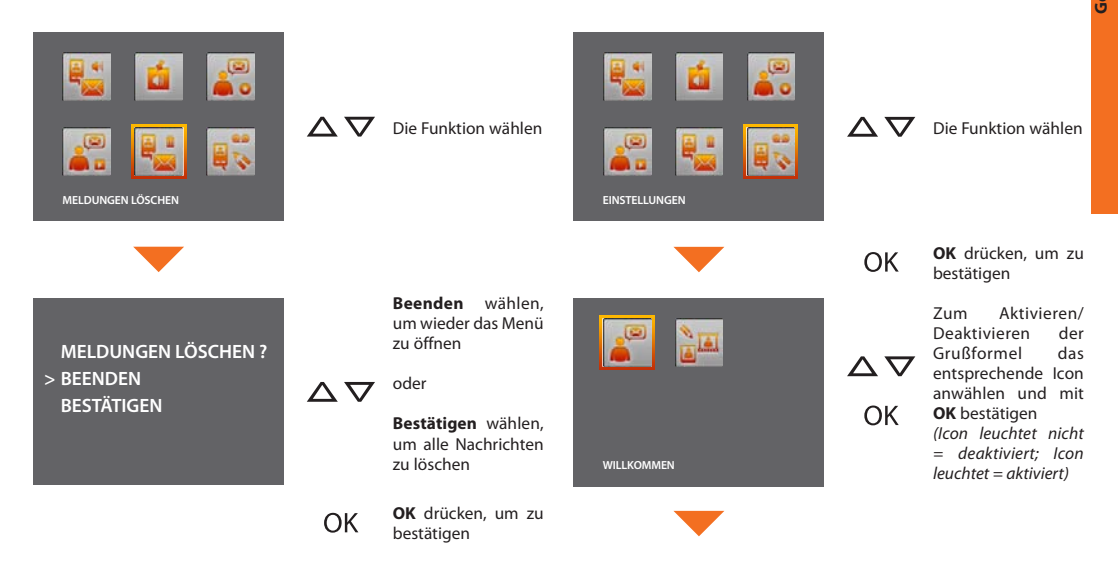

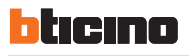

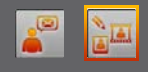

MODUS 1 FOTO

△ ▼ Um den Aufzeichnungsmodus für die Nachrichten einzustellen, das entsprechende Icon anwählen

Dabei bestehen zwei Wahlmöglichkeiten.

MODUS 1 FOTO: Die Meldung besteht aus einem einzigen Foto des Besuchers und aus der von ihm hinterlassenen vokalen Meldung. (160 max) MODUS FILM: Die Meldung besteht aus einem 16 Sekunden langen Film und aus der entsprechenden vokalen Meldung. (18 max)

Wenn der Aufzeichnungsmodus geändert wird, werden alle Nachrichten gelöscht!

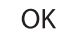

**OK** drücken, um den Modus zu ändern MELDUNGEN LÖSCHEN ? > BEENDEN BESTÄTIGEN Daraufhin erscheint die folgende Bildseite:

> Beenden wählen, um wieder das Menü zu öffnen

oder

 $\Delta \nabla$ 

**Bestätigen** wählen, um alle Nachrichten zu löschen

Wenn der Speicher voll ist, überschreibt Polyx Memory Display die Nachrichten beginnend bei der ältesten.

## Lösung eventueller Störungen

2.1 Modus Push to Talk

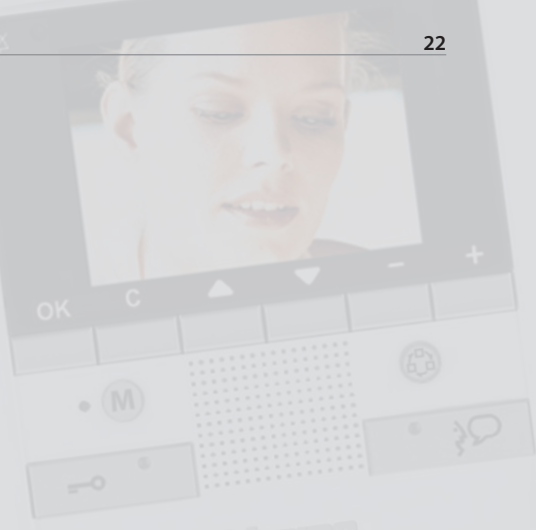

**Gebrauchsanweisungen** 

## blicino

### 2.1 Modus Push to Talk

Empfang eines Rufs von der Türstation.

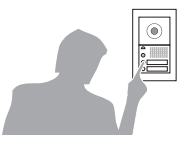

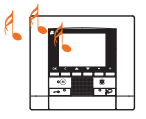

Taste Verbindung drücken, um den Ruf zu beantworten. Die Verbindungsleuchte leuchtet auf.

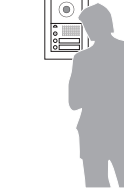

0

Während des Gesprächs kann die Funktion PUSH TO TALK aktiviert werden.

Die Verbindungstaste mindestens 2 Sekunden lang drücken, um mit der Türstation zu sprechen.

Die Leuchte leuchtet immer noch.

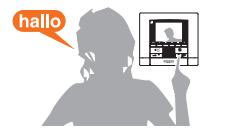

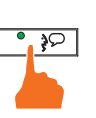

20

hallo

۲ 

Um die Verbindung abzubrechen, die Verbindungstaste kurz drücken. Die Meldeleuchte erlischt.

Taste loslassen, um die Türstation hören zu können.

Die Meldeleuchte leuchtet rot auf.

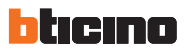

| STÖRUNG                                                                                                    | LÖSUNG                                                                                                    |  |
|----------------------------------------------------------------------------------------------------|----------------------------------------------------------------------------------------------------|--|
| Durch Drücken der Taste Aktivierung der Türstation/Taktierung ( 🕲 )<br>wird kein Bild angezeigt                  | <ul> <li>der Audio/Video-Kanal könnte belegt sein; warten bis er frei ist (von 1<br/>bis 3 Minuten) und Taste wieder drücken.</li> </ul>                                                                                                    |  |
| Durch Drücken der Taste OK, wird das Menü nicht angezeigt und an der<br>Hausstation ertönt das Signal für belegt | <ul> <li>der Audio/Video-Kanal belegt ist; warten bis er frei ist (von 1 bis 3<br/>Minuten) und Taste wieder drücken.</li> </ul>                                                                                                    |  |
| Nach einem Ruf läutet die Hausstation nicht                                                                      | <ul> <li>kontrollieren, ob der Ruf ausgeschlossen worden ist (die Meldeleuchte<br/>für Rufausschluss leuchtet);</li> <li>die Konfiguration der Vorrichtungen prüfen.</li> </ul>                                                                                                    |  |
| An der Türstation ist die Kommunikation unverständlich                                                           | <ul> <li>- in einem Abstand von 40 Zentimeter vom Mikrofon des Polyx Memory<br/>Displays sprechen;</li> <li>- zusammen mit dem Installateur die Einstellungen der Türstation kont-<br/>rollieren und ggf. die Lautstärke des Mikrofons verringern;</li> <li>- die Kommunikation kann im Modus PUSH TO TALK erfolgen (siehe ent-<br/>sprechenden Abschnitt).</li> </ul> |  |
| An der Hausstation ist die Kommunikation unverständlich                                                          | <ul> <li>die Lautstärkeneinstellungen des Polyx Memory Displays kontrollieren;</li> <li>kontrollieren, ob das Polyx Memory Display durch starke<br/>Geräuschquellen gestört wird;</li> <li>die Kommunikation kann im Modus PUSH TO TALK erfolgen (siehe ent-<br/>sprechenden Abschnitt).</li> </ul>                                                                    |  |
| Anrufbeantworter schaltet nicht ein                                                                              | <ul> <li>Die Hausstation ist als SLAVE ausgeführt oder der Installateur<br/>hat den Anrufbeantworter in einer anderen Hausstation aktiviert<br/>(Anrufbeantworter in dieser Hausstation aktivieren).</li> </ul>                                                                                                    |  |

## Funktionen Video-Gegensprechanlage

| 3.1 | Aktivierung        | - <b>1</b> 10 |         | 26 |
|-----|--------------------|---------------|---------|----|
| 3.2 | Interkommunizieren | d             |         | 26 |
| 3.3 | Kamera             |               | nor nor | 27 |
| 3.4 | Kameras taktieren  |               |         | 27 |
| 3.5 | Treppenlicht       |               | min     | 28 |
| 3.6 | Ruf ausschließen   |               |         | 28 |
|     |                    |               |         |    |

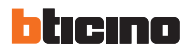

#### 3.1 Aktivierung

Diese Funktion ermöglicht es einen Aktuator oder eine Türstation zu aktivieren. Es kann beispielsweise ein Nebentor geöffnet werden.

#### 3.2 Interkommunizierend

Über diese Funktion kann man mit anderen in derselben Wohnung oder in anderen Wohnungen installierten Video-Gegensprechanlagen/ Gegensprechanlagen kommunizieren.

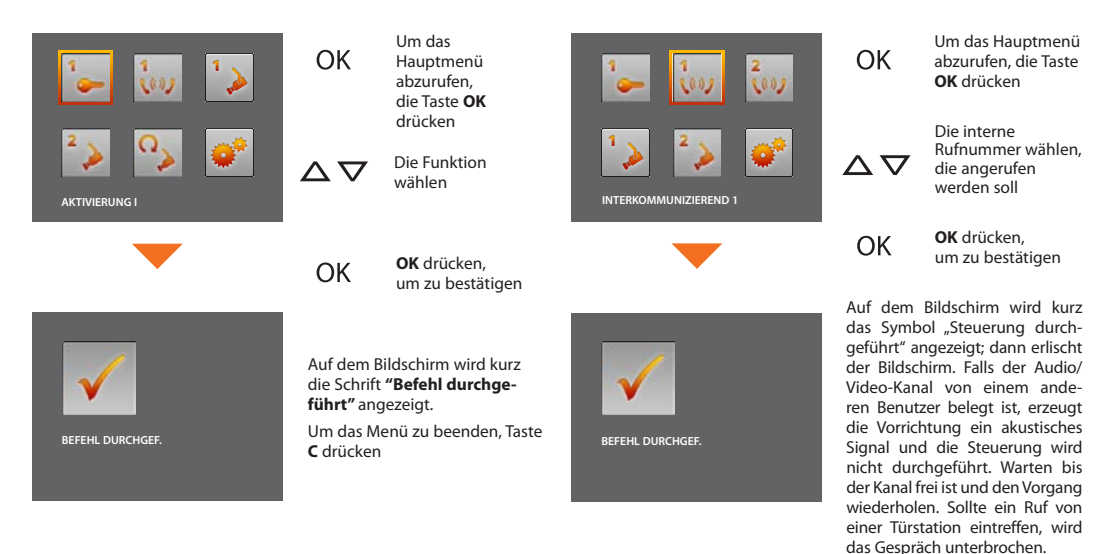

### 3.3 Kamera

Mit einer Kamera kann man di eigene Wohnung überwachen, indem eine der in der Wohnung und in den gemeinschaftlichen Bereichen (z.B. Garagen, Garten) installierten Kameras aktiviert wird.

OK

OK

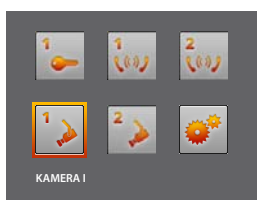

Um das Hauptmenü abzurufen, die Taste **OK** drücken

Die Kamera wählen  $\nabla \nabla$ die aktiviert werden soll

OK drücken, um zu

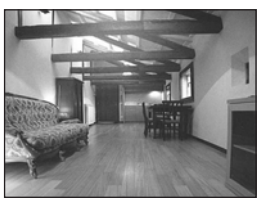

Am Bildschirm wird das von der gewählten Kamera aufgenommene Bild angezeigt (falls der Audio/ Video-Kanal von einem anderen Benutzer belegt ist . wird die Steuerung nicht durchgeführt. Warten bis der Kanal frei ist und den Vorgang wiederholen)

bestätigen

Sollte ein Ruf von einer Türstation eintreffen, wird die Verbindung unterbrochen

## 3.4 Kameras taktieren

Bietet die Möglichkeit die von allen installierten Kameras aufgenommenen Bilder der Reihe nach anzeigen zu lassen. Wenn aktiviert, zeigt das Polyx Memory Display 10 Sekunden lang das Bild der ersten Kamera und dann der Reihe nach die der anderen an. Wenn der Zyklus beendet ist, wird das Bild gelöscht. Das Bild einer Kamera kann durch Drücken der Taste Verbindung auch länger angezeigt werden lassen; in diesem Fall wird die Kamerafunktion aktiviert und, falls es sich um eine Kamera einer Türstation handelt, wird auch die Audiokommunikation aktiviert.

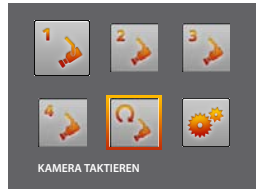

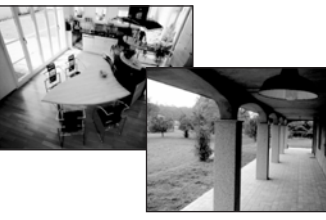

Kamera taktieren  $\nabla \nabla$ wählen

OK

Taste OK zur Bestätigung drü-(falls der cken Audio/Video-Kanal von einem anderen Benutzer beleat ist. wird die Steuerung nicht durchaeführt. Warten bis der Kanal frei ist und den Vorgang wiederholen) Sollte ein Ruf von einer Türstation eintreffen, wird die Verbindung unterbrochen

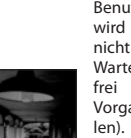

## blicino

## 3.5 Treppenlicht

Ermöglicht es das Licht am Eingang oder der Treppen einzuschalten.

# 

 OK abzurufen, die Taste
 OK drücken.
 △ ▼ Die Funktion Treppenlicht wählen

OK

**OK** drücken, um zu bestätigen

Um das Menü

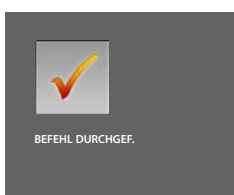

Auf dem Bildschirm wird kurz die Schrift **"Befehl durchgeführt"** und danach wieder das Hauptmenü angezeigt

### 3.6 Ruf ausschließen

Hiermit kann man das Läutwerk für den Ruf aktivieren/deaktivieren. Wenn das Läutwerk deaktiviert ist, leuchtet die Leuchte für den Rufausschluss auf.

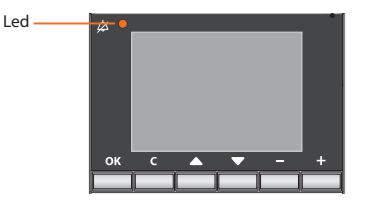

Um den Rufausschlusszu aktivieren, muss die Lautstärke des "Läutwerks" auf Null eingestellt werden (siehe Kapitel Lautstärkeneinstellungen).

## Heimelektronik-Funktionen

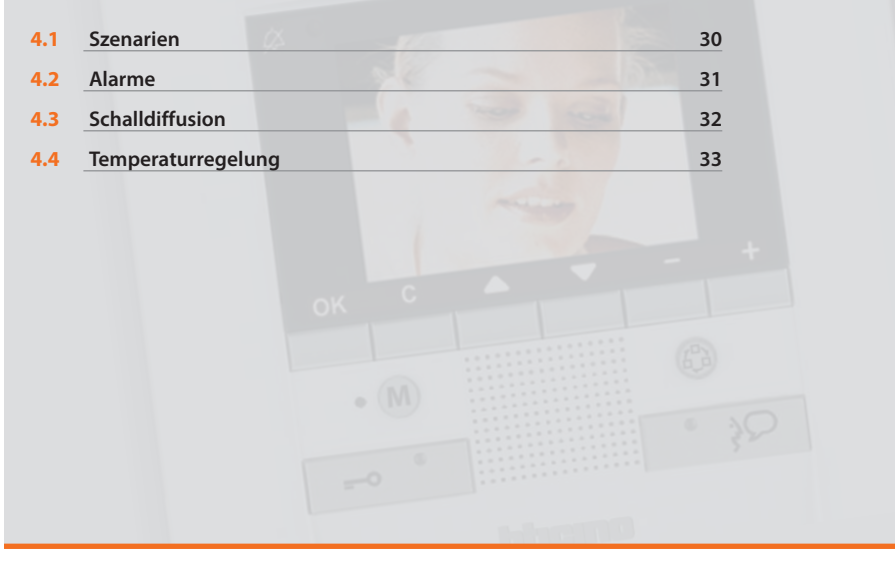

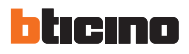

#### 4.1 Szenarien

Das Polyx Memory Display ist mit der Automationsanlage BTICINO verbunden und aktiviert die Szenarien.

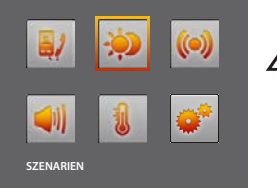

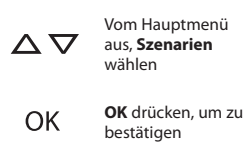

In der nachstehenden Tabelle trägt der Installateur eine kurze Beschreibung der eingestellten Szenarien ein; **sollte er sie nicht ausgefüllt haben, verlangen Sie es.** 

| SZENARIEN    | BESCHREIBUNG |
|--------------|--------------|
| SZENARIO I   |              |
| SZENARIO II  |              |
| SZENARIO III |              |
| SZENARIO IV  |              |
| SZENARIO V   |              |

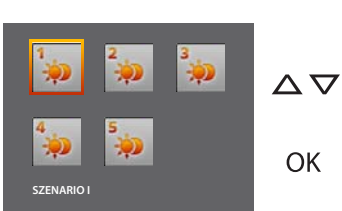

Das Szenario wählen, das aktiviert werden soll

**OK** drücken, um zu bestätigen

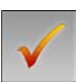

Auf dem Bildschirm wird kurz die Schrift "Befehl durchgeführt" angezeigt Um das Menü zu beenden, Taste C drücken

#### 4.2 Alarme

Das Polyx Memory Display ist mit dem Einbruchsicherheitssyste m verbunden und liefert insbesondere Informationen über den Anlagenstatus, die aktiven Zonen und die zuletzt aufgetretenen 3 Alarme.

OK

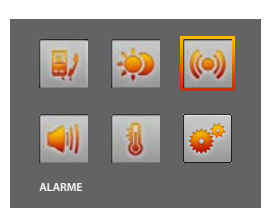

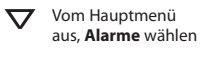

OK drücken. um zu bestätigen

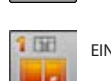

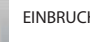

Erläuterung der Alarmsymbole:

FIN

AUS

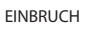

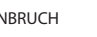

TIEFKÜHLTRUHE

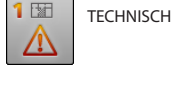

E E

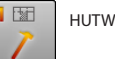

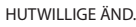

ANTI-PANIK

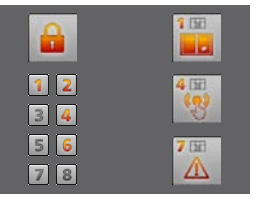

Es wird ein Fenster mit Informationen angezeigt

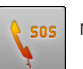

NOTRUE

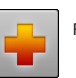

FUNKNOTRUF

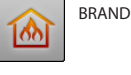

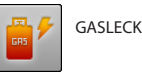

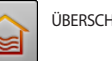

ÜBERSCHWEMMUNG

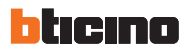

Die im Fenster angezeigten Informationen sind folgendermaßen zu verstehen:

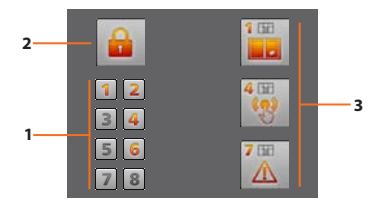

- 1 Status der von der Diebstahlschutzanlage überwachten 8 Zonen: jede aktive Zone wird durch die entsprechende Nummer identifiziert (von 1 bis 8)
- 2 Status des Systems = EIN/AUS
- 3 Informationen über die letzten 3 Alarme: Art des Alarms, Bereich oder Kanal, in dem der Alarm ausgelöst wird

#### Technische Alarme:

| GASLECK        | C=1 | ALLGEMEINER TECHN. | C=5,6,7 |
|----------------|-----|--------------------|---------|
| TIEFKÜHLTRUHE  | C=2 | BRAND              | C=8     |
| ÜBERSCHWEMMUNG | C=3 | FUNKNOTRUF         | C=9     |
| NOTRUF         | C=4 |                    |         |

**BEMERKUNG:** wenn die Einbruchsicherheitsanlage eingeschaltet wird, wird der Speicher mit den letzten 3 Alarmen gelöscht; wenn die Sirene aktiviert wird, werden eventuell andere Alarme nicht angezeigt.

#### 4.3 Schalldiffusion

Wenn das Polyx Memory Display an die Schalldiffusionsanlage von BTICINO angeschlossen ist, kann man es kontrollieren.

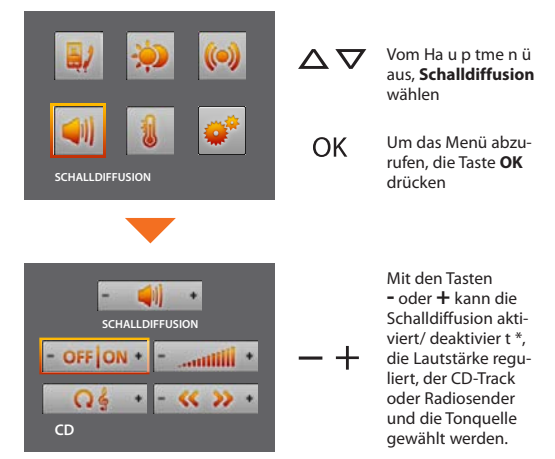

- \* Anlage Einkanal: allgemeine Aktivierung des einzelnen Raums und des einzelnen Verstärkers, wenn Polyx Memory Display über PC programmiert wird.
- Anlage Multikanal: allgemeine Aktivierung des einzelnen Raums und des einzelnen Verstärkers, wenn Polyx Memory Display über PC programmiert wird.

#### 4.4 Temperaturregelung

Das Polyx Memory Display ermöglicht es die Temperatur in der Wohnung zu kontrollieren und einzustellen, denn es interagiert mit der Temperaturregelungsanlage von BTICINO.

 $\nabla \nabla$ 

OK

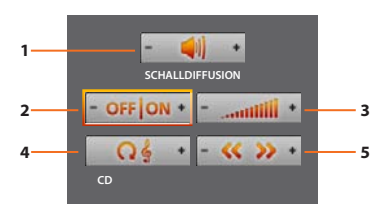

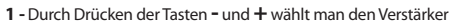

- 2 Durch Drücken der Tasten und + schaltet man die Anlage ein und aus
- 3 Durch Drücken der Tasten- und + regelt man die Lautstärke
- 4 Durch Drücken der Taste + wählt man die Musikquelle (Radio, CD usw.)
- 5 Durch Drücken der Tasten und + wählt man den Sender oder das Musikstück auf der CD.

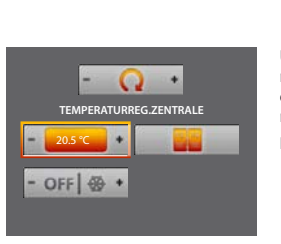

TEMPREGELLING

Über die Tasten - und + kann man den manuellen Modus einstellen und die Temperatur regeln.

Frost- / Wärmeschutz einstellen.

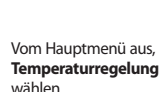

**OK** drücken, um zu bestätigen Gebrauchsanweisungen

Die Temperatur kann auf unterschiedliche Stufen in den verschiedenen Bereichen der Anlage eingestellt werden.

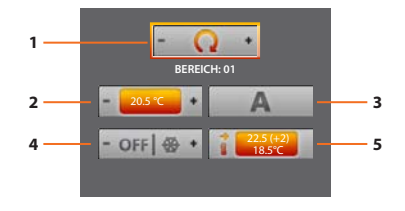

- OFF
- 1 Durch Drücken der Tasten und + wählt man Temperaturregelungszentrale/ Zone
- 2 Um den manuellen Modus einzustellen und die Temperatur zu regeln, die Tasten - und + drücken und mit OK bestätigen
- 3 Um den wöchentlichen Modus einzustellen, Taste OK zur Bestätigung drücken (es wird das zuletzt eingestellte wöchentliche Programm eingestellt, das an der Temperaturregelungszentrale zuletzt gewählt worden ist)
- 4 Durch Drücken der Taste + wird der Frost- bzw. Wärmeschutz eingestellt (Frostschutz im Winter oder Wärmeschutz im Sommer): Durch Drücken der Taste - wird die Anlage ausgeschaltet

- 1 Durch Drücken der Tasten und + wählt man Zonen/Temperaturregelungszentrale
- 2 Um den manuellen Modus einzustellen und die Temperatur zu regeln, die Tasten - und + drücken und mit OK bestätigen
- 3 Um den Modus Automatisch einzustellen, Taste OK zur Bestätigung drücken (in diesem Fall wird der Modus eingestellt, der an der Temperaturregelungszentrale zuletzt gewählt worden ist)
- 4 Durch Drücken der Taste + wird der Frost- bzw. Wärmeschutz eingestellt (Frostschutz im Winter oder Wärmeschutz im Sommer); Durch Drücken der Taste - wird die Zone ausgeschaltet
- 5 Zeigt den aktuellen Status der Zone an

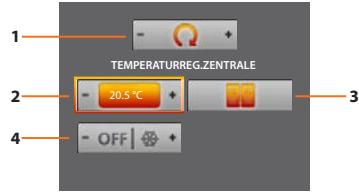

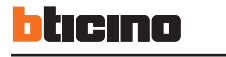

## Service

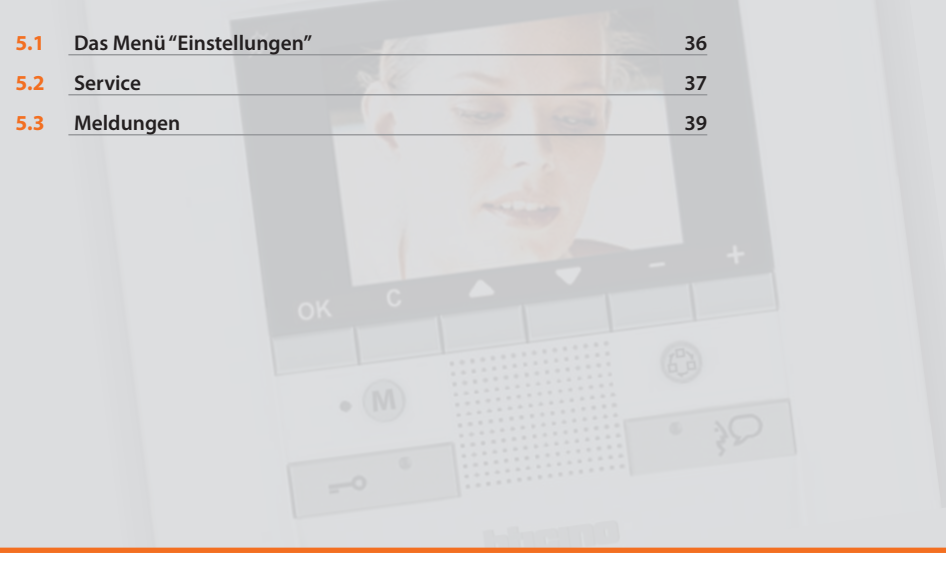

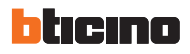

#### 5.1 Das Menü "Einstellungen"

Im Hauptmenü ist das Symbol EINSTELLUNGEN immer vorhanden; wenn dieses gewählt wird, können viele kundenspezifische Einstellungen vorgenommen werden, um die Polyx Memory Display bestens verwenden zu können.

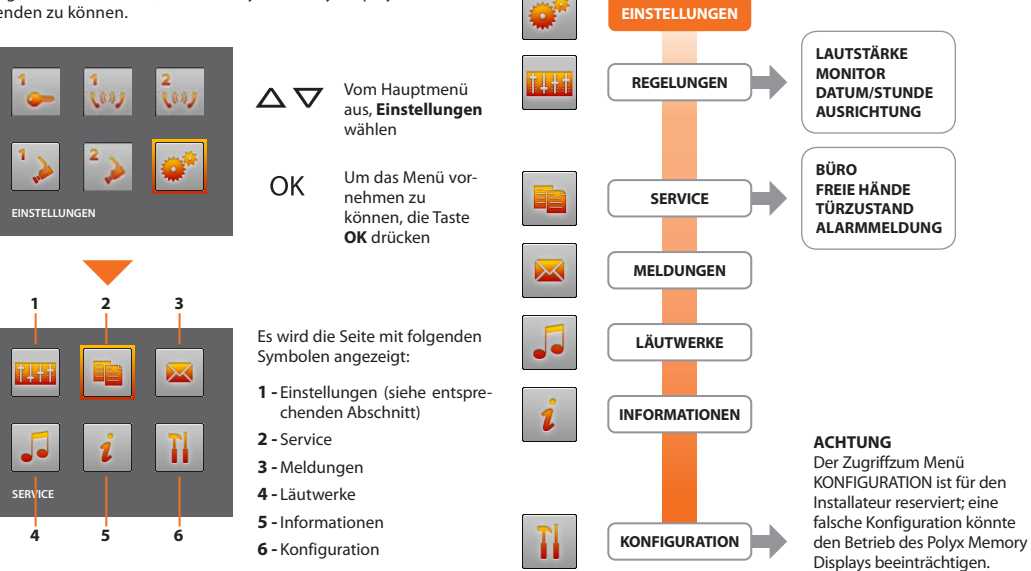

#### 5.2 Service

#### 5.2.1 Büro

Die Funktion Büro ermöglicht es das automatische Öffnen des Schlosses beim Eintreffen eines Rufs von der Türstation einzustellen. Die Aktivierung kann nicht gleichzeitig mit der Funktion Türzustand vorgenommen werden.

 

 Polyx Memory Display

 5.2.2 Freie Hände

 Die Funktion Freie Hände aktiviert automatisch Mikrofon und Lautspre-cher wenn ein Ruf eintrifft, so dass man die Verbindungstaste nicht mehr drücken muss, um den Ruf zu beantworten (die Verbindung stellt sich rofort heim Eintraffen der Bufer her)

 sofort beim Eintreffen des Rufes her).

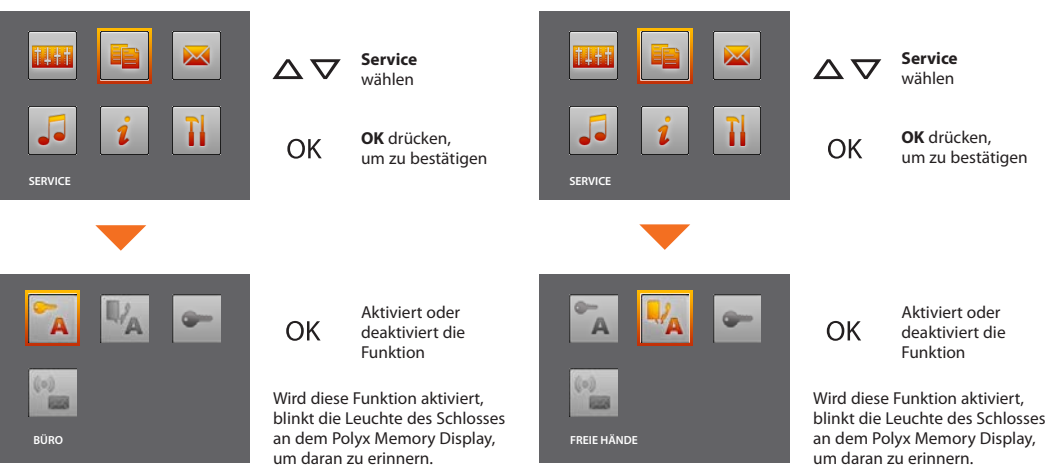

## bticino

#### 5.2.3 Türzustand

Diese Funktion meldet den Zustand des Schlosses; wenn es geöffnet ist, leuchtet die "Leuchte Schloss" weiter, wenn es geschlossen ist, bleibt die Leuchte ausgeschaltet.

**BEMERKUNG:** kann nur aktiviert werden, wenn diese Funktion vorgesehen ist (für weitere Informationen, wenden Sie sich bitte an den Installateur); kann nicht gleichzeitig mit der Funktion Büro aktiviert werden.

#### 5.2.4 Alarmmeldungen

Falls aktiviert, meldet das Polyx Memory Display eine Alarmmeldung, wenn die Einbruchsicherheitsanlage einen Alarm erzeugt. Die drei Meldeleuchten blinken abwechselnd bis eine Taste gedrückt wird, um die Meldung anzeigen zu lassen. (wenn das Display örtlich gespeist wird, wird die Meldung automatisch angezeigt). Um die Meldung zu löschen, bei angezeigter Meldung die Taste **C** drücken, anderenfalls wird die Meldung beim nächsten Tastendruck angezeigt.

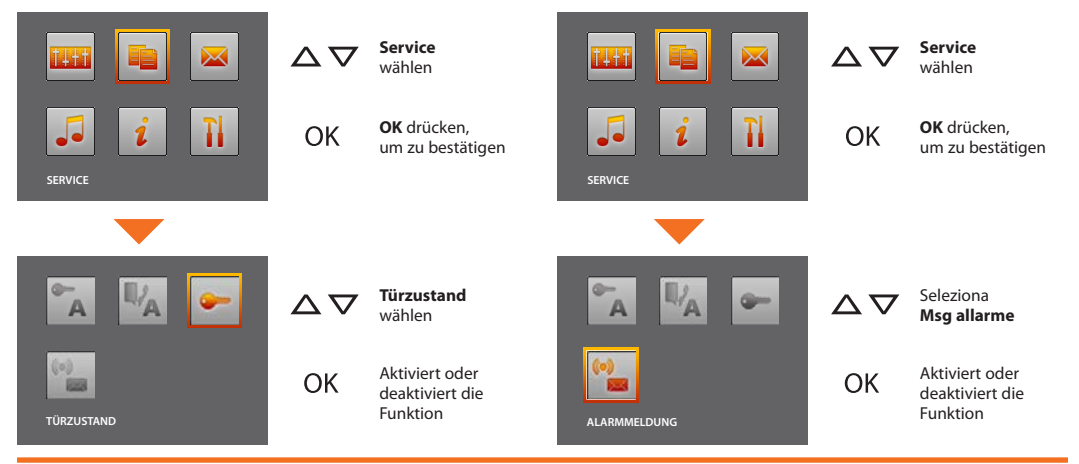

#### 5.3 Meldungen

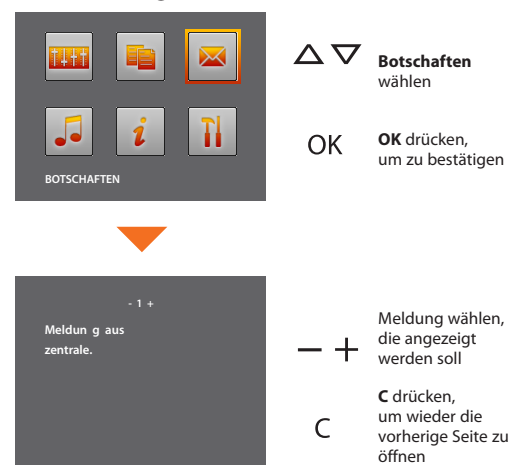

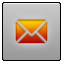

Meldungen vorhanden, Menü kann gewählt werden.

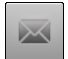

Keine Meldungen vorhanden, Menü kann nicht gewählt werd en.

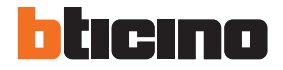

**BTicino SpA** Via Messina, 38 20154 Milano - Italy www.bticino.com

BTicino SpA behält sich das Recht vor jederzeit den Inhalt der vorliegenden Veröffentlichung zu ändern und die vorgenommenen Änderung in beliebiger Form und Weise mitzuteilen.